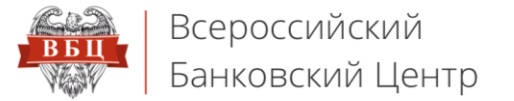

## Онлайн Сервис ВБЦ

vbankcenter.ru

## Инструкция по установке плагина КриптоПро ЭЦП Browser plug-in

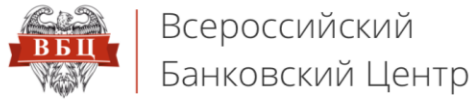

Узнайте версию браузера, используемого Вами для работы с порталом vbankcenter.ru, и убедитесь, что она актуальна. Если Вы используете неактуальную версию браузера, обновите его, либо воспользуйтесь другим браузером. Портал vbankcenter.ru работает со следующими браузерами: Google Chrome версии 58 и выше, Mozilla Firefox версии 52 ESR и выше, а также Internet Explorer версии 11.

- 1. Для установки КриптоПро ЭЦП Browser plug-in, перейдите по ссылке <u>http://cryptopro.ru/products/cades/plugin/get 2 0</u>
- 2. Сохраните файл на рабочем столе
- 3. Двойным щелчком запустите файл «cadesplugin.exe» и в открывшемся окне нажмите «Да»

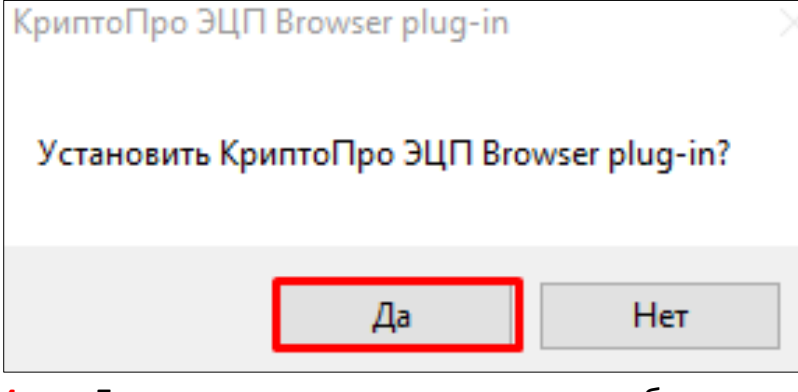

4. Если появилось окно с запросом обновления, нажмите «Да»

| Обновление                                                                                             | $\times$ |
|----------------------------------------------------------------------------------------------------|----------|
| Будет произведено обновление КриптоПро ЭЦП Browser plug-in 2.0.12888 до<br>версии 2.0.13064. Обновить? |          |
| Да Нет                                                                                                 |          |

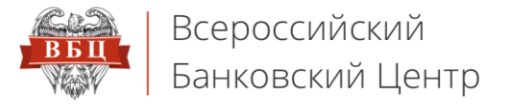

## 5. Затем нажимаете «Ок»

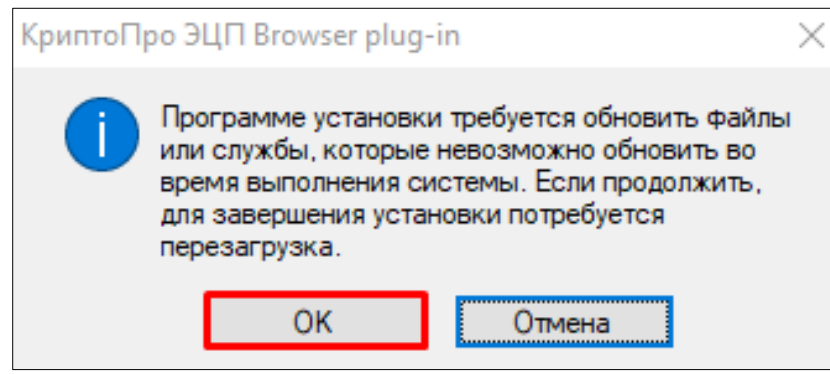

6. Дождитесь окончания установки и перезагрузите компьютер, нажав кнопку «Да»

| КриптоПр | о ЭЦП Browser plug-in                                                                                                    | × |
|----------|----------------------------------------------------------------------------------------------------|---|
|          | КриптоПро ЭЦП Browser plug-in успешно установлен.<br>Для корректной работы КриптоПро ЭЦП Browser plug-in<br>необходимо перезагрузить компьютер.<br>Произвести перезагрузку сейчас? |   |
|          | Да Нет                                                                                                    |   |

После установки плагина, в случае использования браузера Google Chrome, на запрос о включении расширения в нем надо нажать «Да», при необходимости надо перезагрузить браузер, либо, если необходимо, перезагрузить компьютер